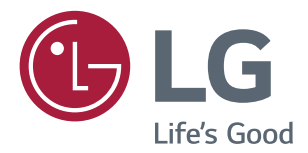

# MANUAL DE INSTRUÇÕES MONITOR DE IPS LED (MONITOR DE LED\*)

\*Os Monitores LED LG são Monitores LCD com retroiluminação LED.

Leia este manual com atenção antes de utilizar o dispositivo e guarde-o para futuras consultas.

#### MODELO DE MONITOR DE IPS LED

 22MP58A
 24MP58D
 27MP58VQ

 22MP58D
 24MP58VQ
 27MP58HQ

 22MP58VQ
 24MP58HQ

 22MP58HQ
 24MP58HQ

# ÍNDICE

### **3** LICENÇA

#### **4** MONTAR E PREPARAR

- 4 Desembalar
- 6 Peças e botões
- 6 Como utilizar o Botão Joystick
- 8 Mover e levantar o monitor
- 9 Configurar o monitor
- 9 Instalar a base do suporte
- 10 Retirar a base do suporte
- 11 Montar numa mesa
- 12 Usando o suporte do cabo

#### **14** UTILIZAR O MONITOR

- 14 Ligação a um PC
- 14 Ligação D-SUB
- 14 Ligação DVI-D
- 14 Ligação HDMI
- 15 Ligação a dispositivos AV
- 15 Ligação HDMI
- 16 Ligação a dispositivos externos
- 16 Ligação de dispositivos periféricos

#### 17 CONFIGURAÇÃO DO UTILIZA-DOR

- 18 Personalizar as definições
- 18 Definições do Menu
- 18 - Definições Rápidas
- 20 -Imagem
- 23 -Geral
- 24 -Configuração Automática
- 25 -Conf fábrica
- 26 -Modo de imagem

### **27** RESOLUÇÃO DE PROBLEMAS

### **29** ESPECIFICAÇÕES

- 35 Modos predefinidos (Resolução)
- 35 Indicador

#### [22MP58VQ] [22MP58HQ] [24MP58VQ] [24MP58HQ] [27MP58VQ] [27MP58HQ]

# LICENÇA

As licenças variam consoante o modelo. Visite www.lg.com para obter mais informações acerca da licença.

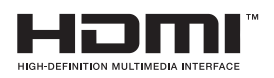

Os termos HDMI e High-Definition Multimedia Interface e o logotipo HDMI são marcas ou marcas registradas da HDMI Licensing Administrator, Inc. nos Estados Unidos e em outros países.

O seguinte conteúdo é unicamente aplicado ao monitor que é vendido no mercado europeu e necessita cumprir com a Directiva ErP:

\* Este monitor está definido para se desligar automaticamente 4 horas após o ter ligado e se não existir nenhum ajuste no mesmo.

\* Para desactivar esta definição, altere a opção para "Off" em "Automatic Standby (Suspensão Automática) no menu OSD.

# **MONTAR E PREPARAR**

### Desembalar

Verifique se a caixa do produto contém os seguintes itens. Se faltarem alguns acessórios, contacte o agente local onde comprou o produto. As ilustrações deste manual podem ser diferentes do produto e acessórios reais.

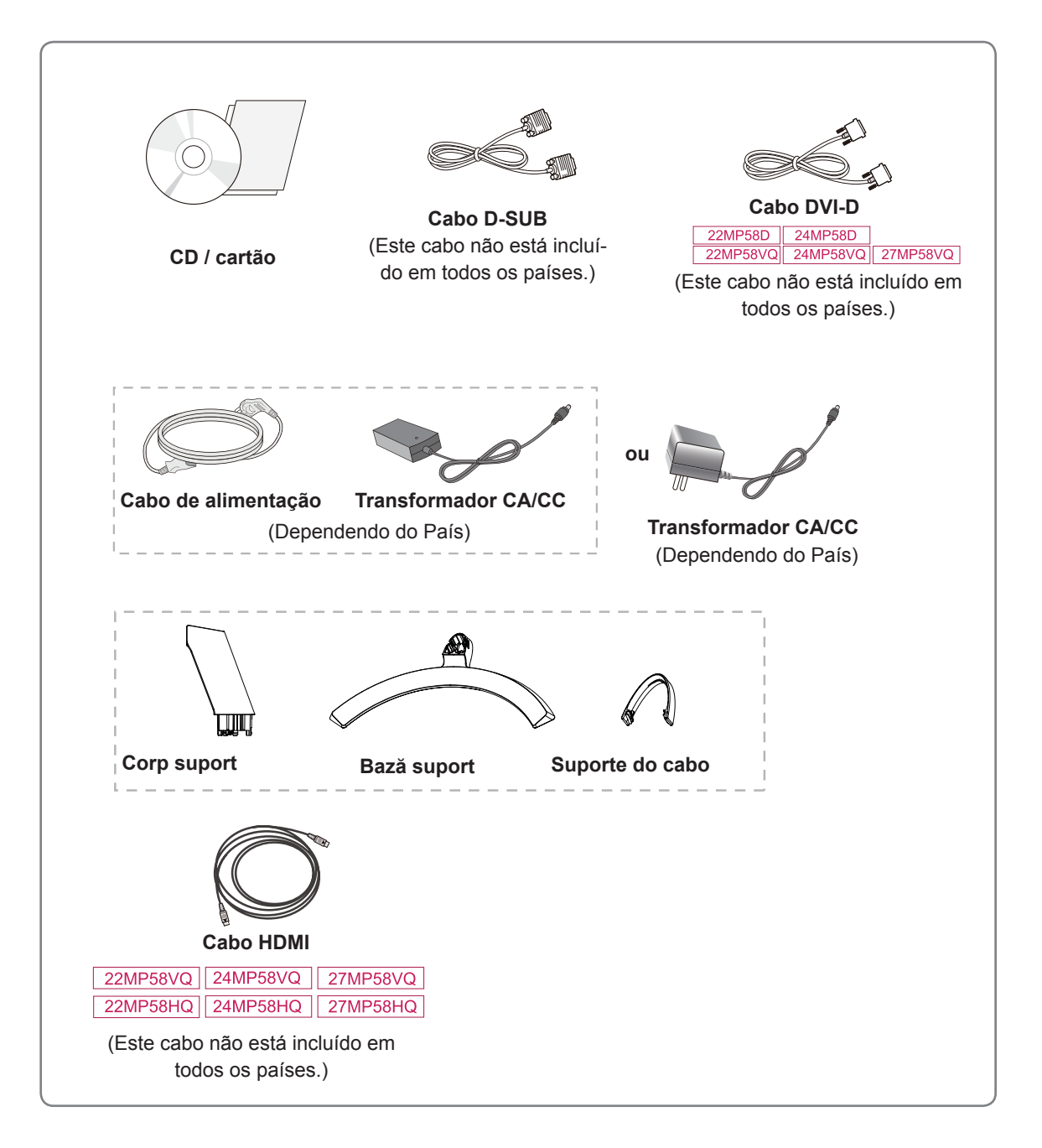

### 

- Para garantir a segurança e a vida útil prolongada do aparelho, não utilize nenhum acessório não aprovado.
- Nenhum dano ou lesão decorrentes da utilização de acessórios não aprovados está abrangido pela garantia.

#### NOTA -

- Os acessórios fornecidos com o produto podem ser diferentes consoante o modelo.
- As especificações do produto ou os conteúdos deste manual podem ser alterados sem aviso prévio devido à actualização das funções do produto.

#### Peças e botões

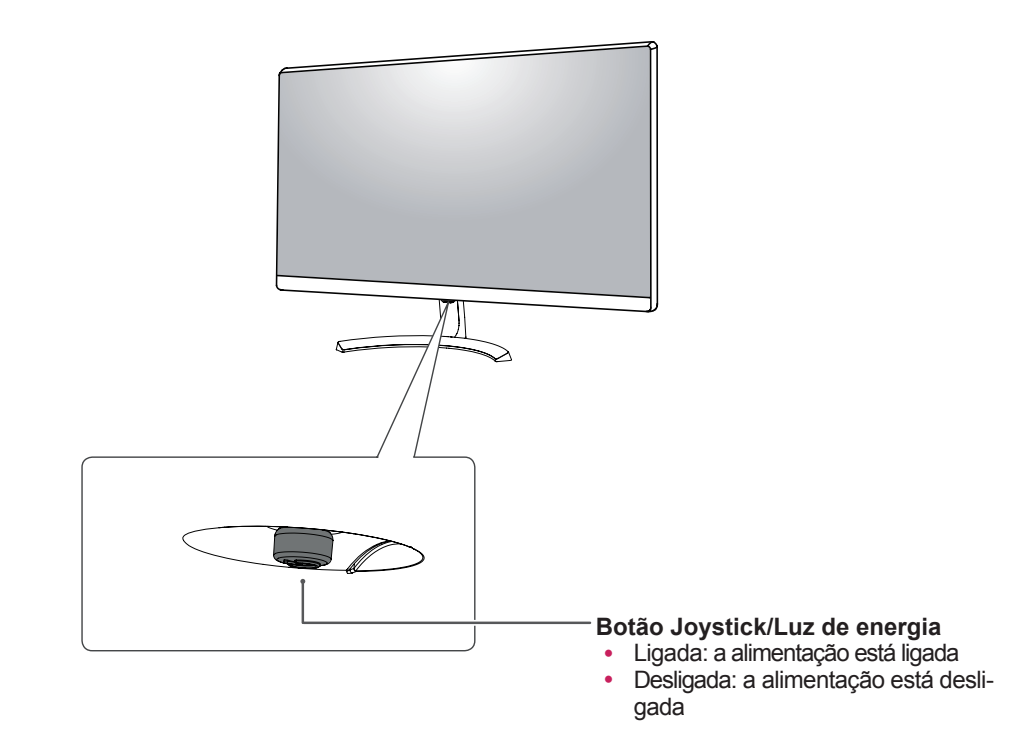

#### Como utilizar o Botão Joystick

Pode controlar facilmente as funções do monitor premindo o Botão Joystick ou movimentando-o para a esquerda/direita com o dedo.

#### Funções básicas

NOTA

|  | Č   | Ligar                             | Prima o botão do joystick uma vez para ligar o monitor.                       |  |
|--|-----|-----------------------------------|-------------------------------------------------------------------------------|--|
|  |     | Desligar                          | Prima e mantenha premido o Botão Joystick uma vez para desligar<br>o monitor. |  |
|  | ◀/▶ | Controlo do<br>Volume<br>Controlo | Pode controlar o volume movimentado o Botão Joystick para a esquerda/direita. |  |

O Botão Joystick está situado na parte inferior do monitor.

PORTUGUÊS

### Peças e botões

#### Conector de entrada

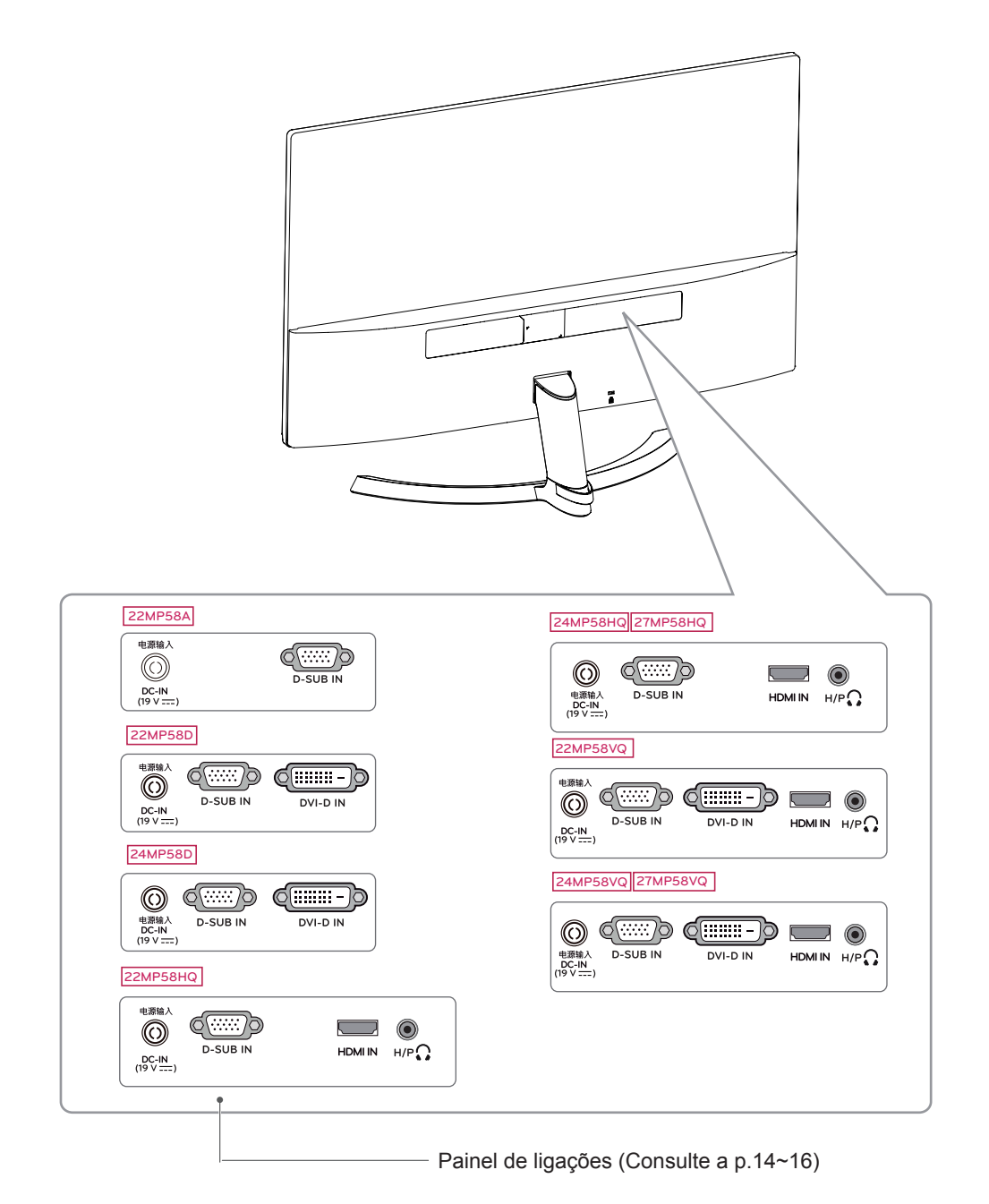

#### Mover e levantar o monitor

Ao mover ou levantar o monitor, siga as seguintes instruções para evitar arranhar ou danificar o monitor e garantir o transporte seguro, independentemente da sua forma ou tamanho.

- Aconselha-se a colocação do monitor na caixa ou embalagem original antes de tentar movê-lo.
- Antes de mover ou levantar o monitor, desligue o cabo de alimentação bem como os restantes cabos.
- Segure com firmeza as partes superior e inferior do monitor. Não segure directamente no painel.

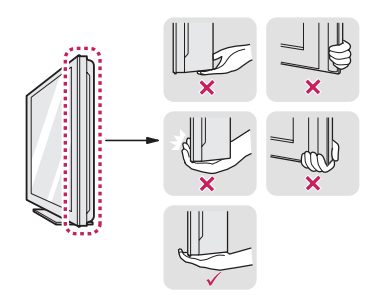

 Ao segurar o monitor, o ecrã não deverá estar voltado para si, para evitar arranhá-lo.

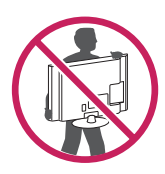

- Ao mover o monitor, evite quaisquer choques ou agitações fortes do produto.
- Ao mover o monitor, mantenha-o em posição vertical e nunca o vire de lado nem o incline para o lado.

### -ATENÇÃO

 Evite, dentro do possível, tocar no ecrã do monitor. Isso poderá resultar em danos no ecrã ou em alguns dos pixels utilizados para criar imagens.

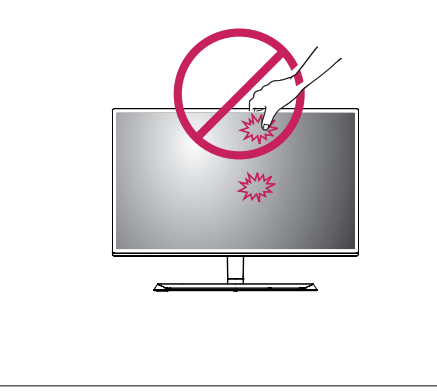

# Configurar o monitor

### Instalar a base do suporte

1 Por favor, coloque um pano macio sobre uma mesa baixa ou caixa para proteger a tela do monitor.

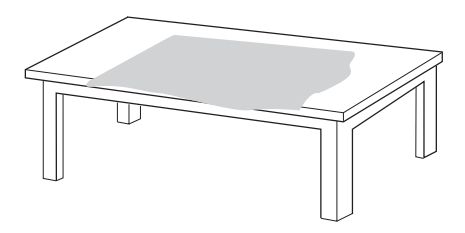

2 Por favor, coloque o monitor sobre um pano macio com a tela voltada para baixo.

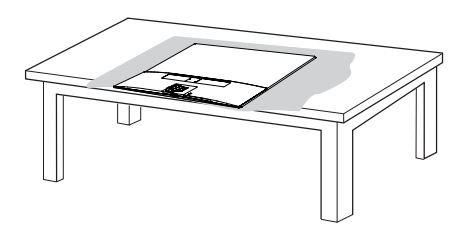

2 Por favor, pegue o Corp suport na mão, e empurre-a na direção da seta para corpo de dobradiça. Depois de montar, é necessário verificar se o Corp suport fechada ou não.

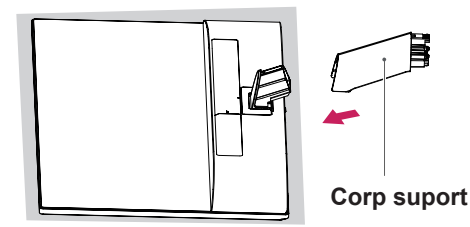

3 Por favor empurre **Bază suport** na direção da seta como mostrado abaixo e monte-os juntos

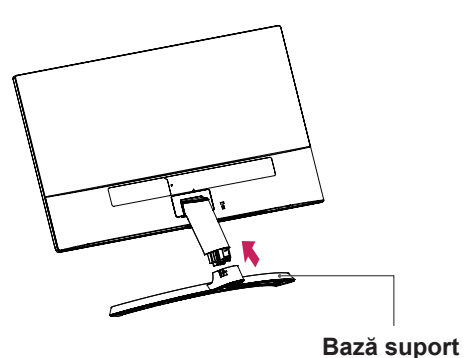

Por favor, use um driver (-) ou uma moeda para inserir parafuso de polegar e vire à direita da direção da seta para fechar-lo.

\* É necessário apertá-lo completamente com **Parafuso de Polegar**, ou o monitor irá tremer.

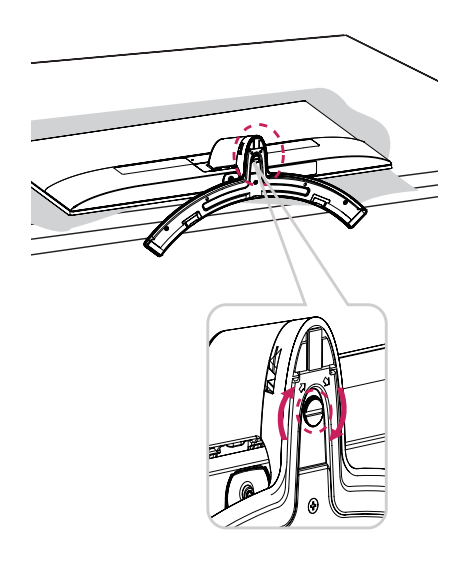

4 Por favor, defina o monitor na vertical e instale o cabo necessário.

\* Deve-se usar um tipo de cabo de entrada. Não use juntos mais de dois tipos de cabos.

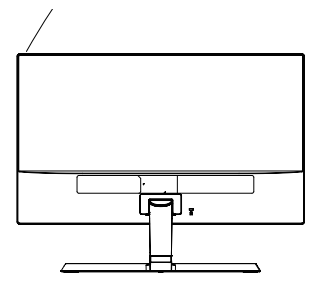

#### Retirar a base do suporte

1 Por favor, remova o cabo instalado para o monitor.

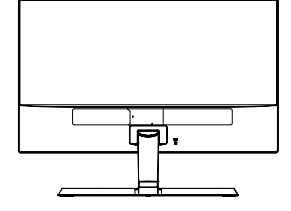

2 Por favor, coloque um pano macio sobre uma mesa baixa ou caixa para proteger a tela do monitor.

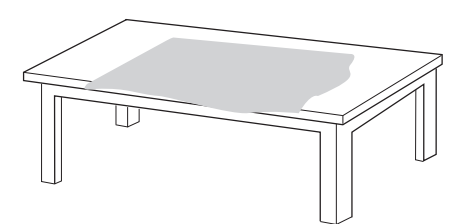

Por favor, coloque o monitor sobre um pano macio com a tela voltada para baixo.

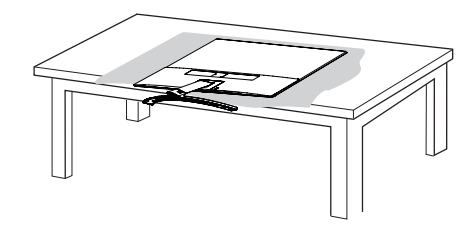

3 Por favor, use um driver (-) ou uma moeda para inserir parafuso de polegar e vire à esquerda da direção da seta para abrir-lo.

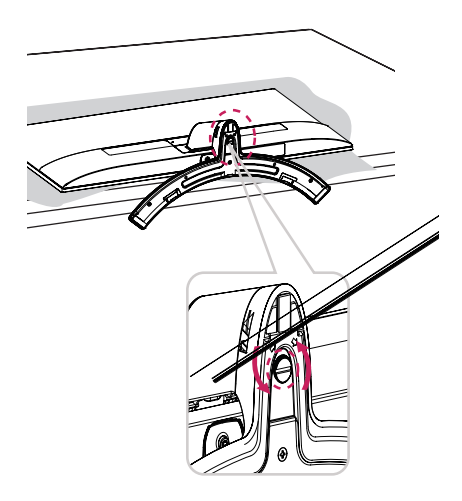

Por favor, puxar a Bază suport na direcção da seta como mostrado abaixo e desmontado como mostrado abaixo.

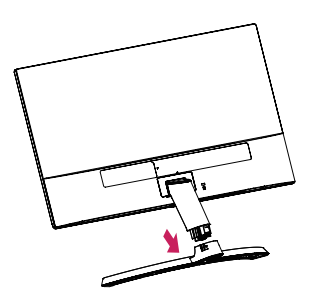

4 Depois de consertar o monitor numa mão, remova o Corp suport puxando-fortemente na direcção da seta como mostrado abaixo.

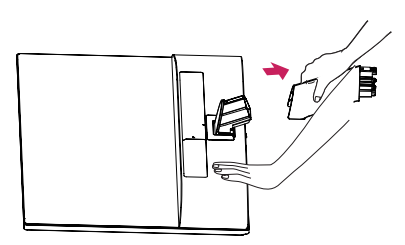

\* Se for difícil de remover, você pode segurar a trava com uma pequena chave de fenda de cabeça chata ou uma ferramenta de cabeça chata e desmontar como mostrado abaixo.

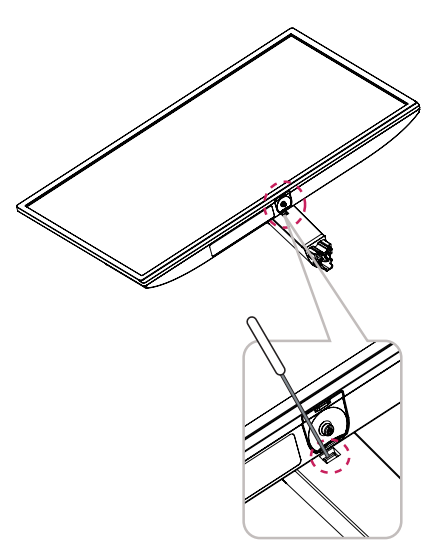

### 

- As ilustrações neste documento representam os procedimentos normais, por isso podem parecer diferentes do produto real.
- Não transporte o monitor com a parte superior voltada para baixo segurando apenas a base do suporte. Isto pode fazer com que o monitor caia do suporte e pode provocar acidentes.
- Ao levantar ou mover o monitor, não toque no ecrã. A força aplicada no ecrã do monitor pode danificá-lo.
- Se utilizar o painel do monitor sem a base do suporte, o botão joystick pode provocar a instabilidade do monitor e a respectiva queda, o que poderá provocar danos no monitor ou lesões ao utilizador. Além disso, esta acção poderá causar avarias no botão joystick.

#### Montar numa mesa

 Levante e incline o monitor até esta ficar na posição vertical na mesa.

Deixe um espaço livre de 100 mm (no mínimo) em relação à parede para uma ventilação adequada.

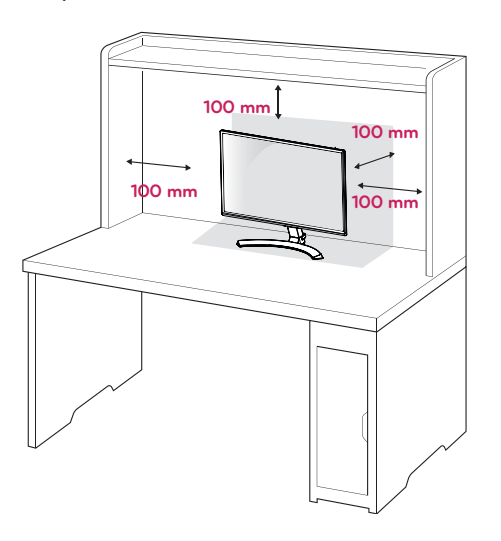

2 Conectaţi transformatorul c.a.-c.c. şi cablul de alimentare la o priză de perete.

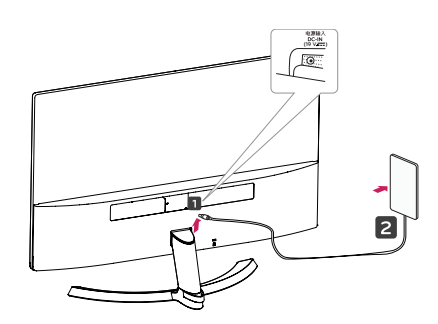

ou

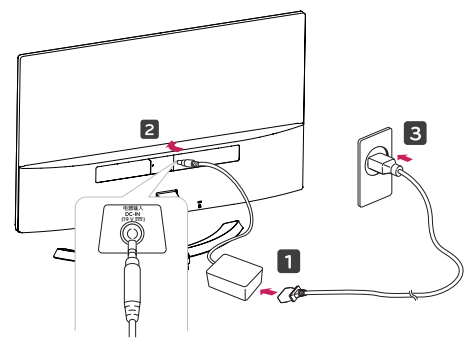

3 Prima o Botão Joystick na parte inferior do monitor para ligá-lo.

#### ATENÇÃO

Desligue o cabo de alimentação antes de deslocar o monitor para outra localização. Caso contrário, pode ocorrer um choque eléctrico.

#### Usando o suporte do cabo

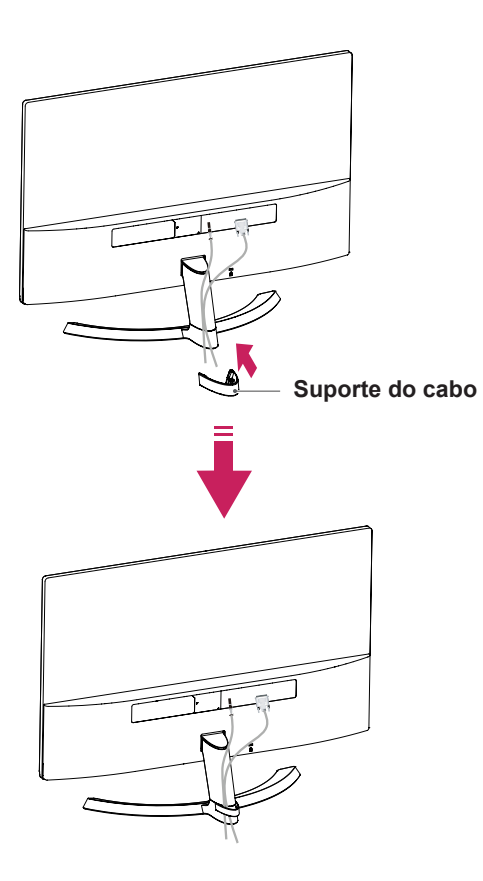

### 

Quando ajustar o ângulo, não segure o Monitor pela parte inferior, tal como indicado na seguinte ilustração, uma vez que pode sofrer ferimentos nos dedos.

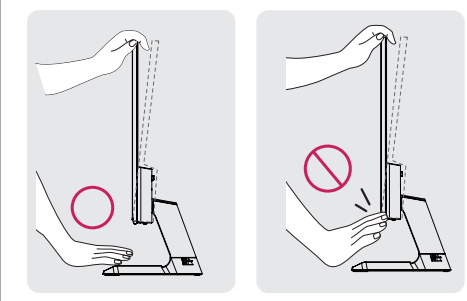

Não toque nem faça pressão com o dedo quando ajustar o ângulo do monitor.

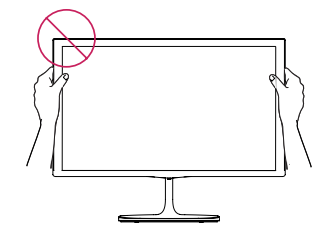

Não segure este conjunto como a imagem abaixo. A tela do monitor pode se desprender da base do suporte e machucar o seu corpo.

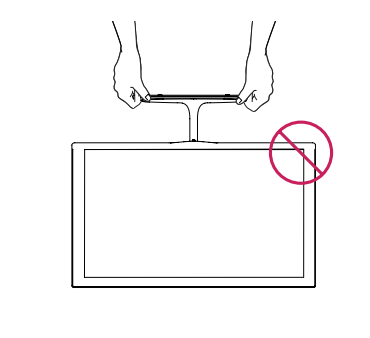

#### **NOTA**

Incline num ângulo entre +15 e -2 graus para cima ou para baixo para ajustar o ângulo do monitor à visão.

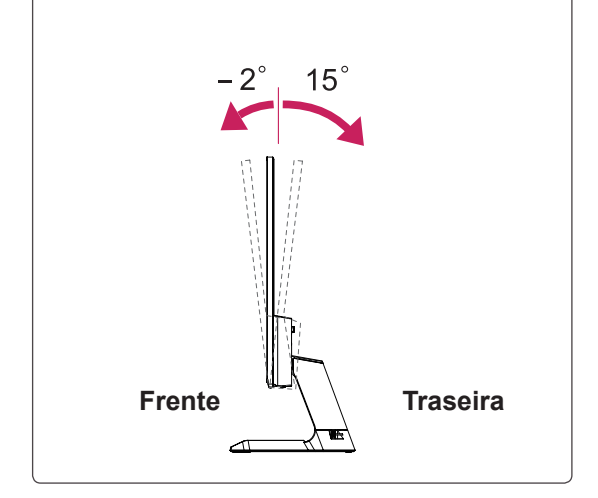

#### Utilizar o sistema de segurança Kensington

O conector do sistema de segurança Kensington está localizado na parte posterior do monitor. Para mais informações sobre a sua instalação e utilização, consulte o manual fornecido com o sistema de segurança Kensington ou visite http://www.kensington.com.

Ligue o cabo do sistema de segurança Kensington entre o monitor e uma mesa.

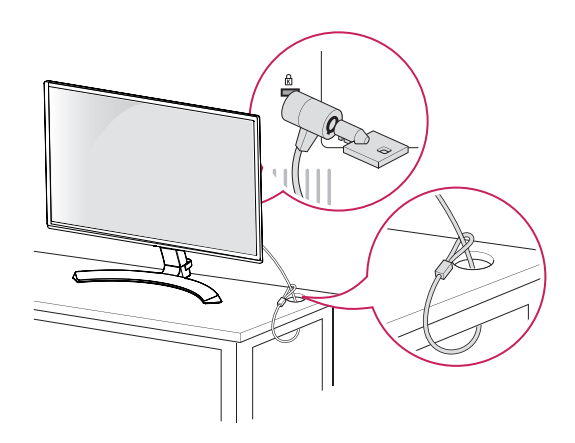

O sistema de segurança Kensington é opcional. Pode adquiri-lo na maior parte das lojas de produtos electrónicos.

# UTILIZAR O MONITOR

### Ligação a um PC

 O seu monitor suporta a função Plug & Play\*.
 \*Plug & Play: um PC reconhece um dispositivo logo que o utilizador o liga, sem necessidade de configuração do dispositivo ou de intervenção por parte do utilizador.

### Ligação D-SUB

Transmite vídeo analógico do PC para o monitor. Ligue o PC ao monitor com o cabo de sinais D-sub de 15 pinos, conforme demonstrado nas seguintes ilustrações.

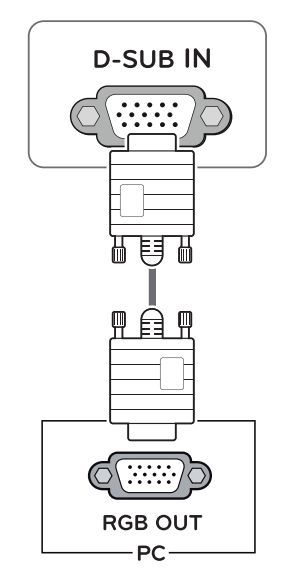

### 

 Quando utilizar um conector de cabo de entrada de sinal D-Sub para Macintosh

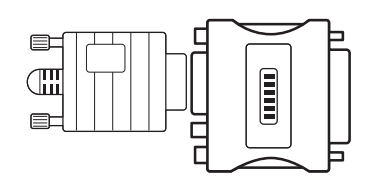

#### Adaptador para Mac

Para ser utilizado com Macintosh da Apple, é necessária uma ficha adaptadora independente para alterar a densidade do conector D-SUB VGA de 15 pinos (3 filas) do cabo fornecido para um conector de 15 pinos e 2 filas.

### Ligação DVI-D

Transmite um sinal digital de vídeo e áudio do PC para o Monitor. Ligue o PC ao Monitor com um cabo DVI, conforme demonstrado nas seguintes ilustrações.

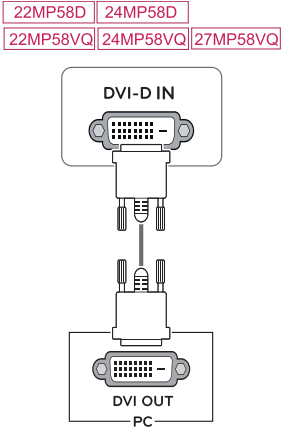

### Ligação HDMI

Transmite os sinais de áudio e vídeo digital do PC para o conjunto do Monitor. Conecte o PC ao conjunto do monitor com o cabo HDMI, conforme mostrado nas ilustrações seguintes.

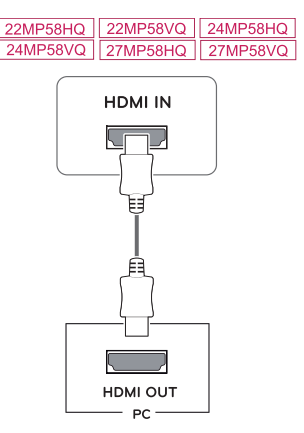

### 

- A utilização do modo HDMI PC pode provocar problemas de compatibilidade.
- Utilize um cabo certificado com o logótipo HDMI incluído.Se não utilizar um cabo HDMI certificado, o ecrã pode não aparecer ou pode ocorrer um erro de ligação.
- Tipos de cabo HDMI recomendados
   Cabo HDMI<sup>®</sup>/<sup>™</sup> de alta velocidade
- Cabo  $\text{HDMI}^{\circledast/^{\text{TM}}}$  de alta velocidade com Ethernet

### 

 Ligue o cabo de entrada do sinal e aperte-o, rodando os parafusos para a direita.

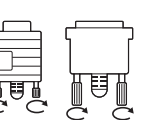

- Não exerça pressão no ecrã com o dedo durante um período prolongado, pois pode provocar distorções temporárias no ecrã.
- Evite a apresentação de uma imagem fixa no ecrã do aparelho durante um longo período de tempo para evitar queimar a imagem. Utilize uma protecção de ecrã se possível.

### ΝΟΤΑ

- Se pretender utilizar dois PCs com o monitor, ligue o cabo de sinal (D-SUB/DVI-D/HDMI) respectivamente no monitor.
- Se ligar o monitor quando ainda está frio, o ecrã pode sofrer alguma vibração. Trata-se de uma situação normal.
- Podem aparecer alguns pontos vermelhos, verdes ou azuis no ecrã. Trata-se de uma situação normal.

### Ligação a dispositivos AV

### Ligação HDMI

Transmite os sinais de áudio e vídeo digital desde seus dispositivos AV ao monitor. Conecte o dispositivo AV para o monitor com o cabo HDMI conforme ilustrado abaixo.

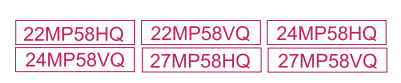

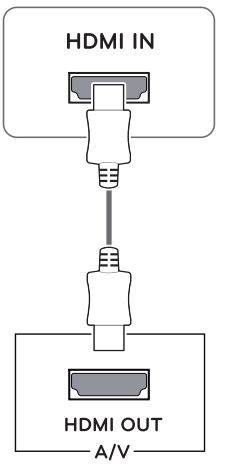

### 

- A utilização do modo HDMI PC pode provocar problemas de compatibilidade.
- Utilize um cabo certificado com o logótipo HDMI incluído.Se não utilizar um cabo HDMI certificado, o ecrã pode não aparecer ou pode ocorrer um erro de ligação.
- Tipos de cabo HDMI recomendados
  - Cabo HDMI<sup>®</sup>/<sup>TM</sup> de alta velocidade
  - Cabo  $\text{HDMI}^{\circledast}/^{^{\text{TM}}}$  de alta velocidade com

Ethernet

### Ligação a dispositivos externos

#### Ligação de dispositivos periféricos

Conectar dispositivos periféricos para o monitor usando as portas de auscultadores.

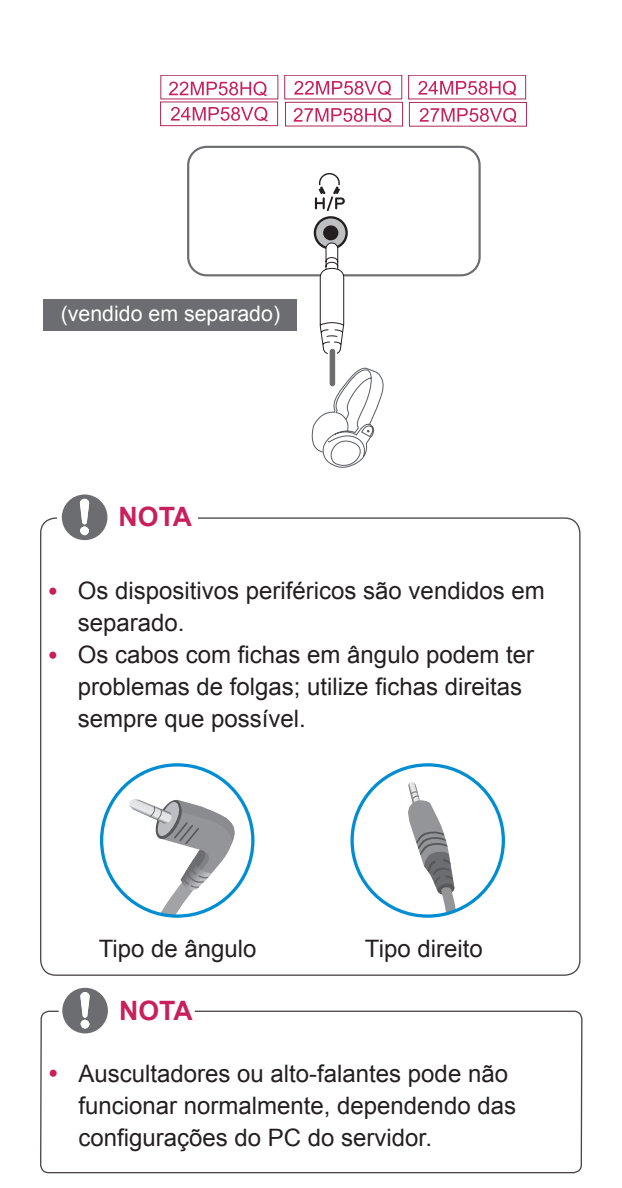

Luz de energia

**Botão Joystick** 

### CONFIGURAÇÃO DO UTILIZADOR Activar o menu principal

1 Prima o Botão Joystick na parte inferior do monitor.

2 Movimente o joystick para cima/para baixo (▲/▼) e para a esquerda/direita (◄/►) para definir as opções.

3 Prima o Botão Joystick uma vez para sair do menu principal.

| principal. |                            |                            |                                                                                                    |
|------------|----------------------------|----------------------------|----------------------------------------------------------------------------------------------------|
| Botão      | Estado do menu             |                            | Descrição                                                                                                    |
|            | Menu principal desactivado |                            | Activa o menu principal.                                                                                                    |
| Ter-       | Menu principal activado    |                            | Sai do menu principal.<br>(Manter o botão premido para desligar o monitor: pode<br>desligar o monitor desta forma a qualquer momento, in-<br>cluindo quando o OSD estiver activado)                        |
|            | •                          | Menu principal desactivado | 22MP58HQ 24MP58HQ 27MP58HQ<br>22MP58VQ 24MP58VQ 27MP58VQ<br>Ajusta o nível do volume do monitor.<br>22MP58A 22MP58D 24MP58D<br>Activa o menu principal.                                                    |
|            |                            | Menu principal activado    | Acede às funções do menu.                                                                                                    |
|            |                            | Menu principal desactivado | 22MP58HQ24MP58HQ27MP58HQ22MP58VQ24MP58VQ27MP58VQAjusta o nível do volume do monitor.22MP58A22MP58D22MP58A22MP58D24MP58DActiva o menu principal.                                                            |
|            |                            | Menu principal activado    | 22MP58D       24MP58D       22MP58HQ         24MP58HQ       27MP58HQ         22MP58VQ       24MP58VQ       27MP58VQ         Opera a mudança de entrada.       22MP58A         Opera a Auto-função.       0 |
|            |                            | Menu principal desactivado | Activa o menu principal.                                                                                                    |
| ÷          |                            | Menu principal activado    | Entra na função do Modo de imagem.                                                                                                    |
|            | -                          | Menu principal desactivado | Activa o menu principal.                                                                                                    |
| E')        |                            | Menu principal activado    | Desliga o monitor.                                                                                                    |

### Funções do menu principal

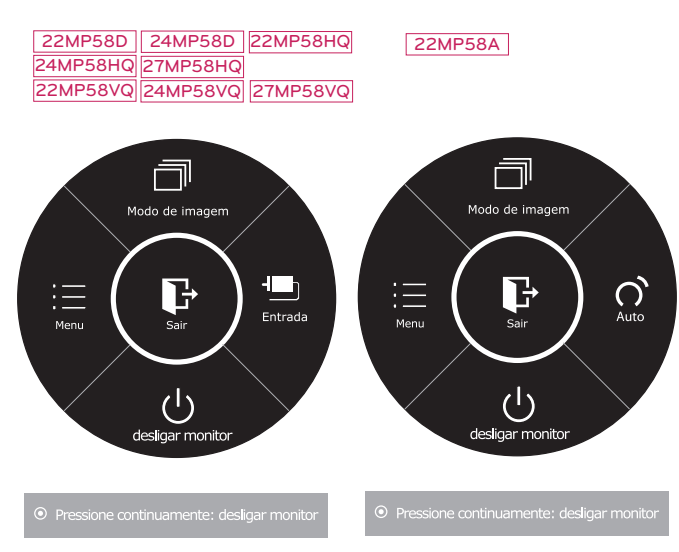

| Menu principal      | Descrição                                                                                                    |  |
|---------------------|----------------------------------------------------------------------------------------------------|--|
| Menu                | Configura as definições do ecrã.                                                                                                    |  |
| Modo de<br>imagem   | Selecione o modo de imagem para atingir o melhor efeito de exibição.                                                                                                    |  |
| Entrada             | <ul> <li>Você pode operar a mudança de sinais de entrada.</li> <li>Quando dois sinais de entrada estão conectados e selecione o menu de entrada, o sinal de entrada (D-SUB/DVI-D/HDMI será alterado de forma sequencial.</li> <li>Quando está ligado apenas um sinal, este é detectado automaticamente. A predefinição é D-SUB.</li> </ul> |  |
| Auto                | Prima o botão Auto para ajustar automatica-<br>mente a imagem apresentada para as defi-<br>nições ideais. (Apenas suportado no Modo<br>Analógico)                                                                                                    |  |
| desligar<br>monitor | Desliga o monitor.                                                                                                    |  |
| Sair                | Sai do menu principal.                                                                                                    |  |

### Personalizar as definições

#### Definições do Menu

#### -Definições Rápidas

- Para visualizar o menu OSD, prima o Botão Joystick na parte inferior do monitor e, em seguida, aceda a Menu.
- 2 Aceda a Definições Rápidas > Brilho movimentando o joystick.
- 3 Configure as opções seguindo as instruções apresentadas no canto inferior direito.
- 4 Para voltar ao menu superior ou para definir outros itens do menu, movimente o joystick para ◄ ou prima (④ / OK).
- 5 Se desejar sair do menu OSD, movimente o joystick para ◄ até sair.

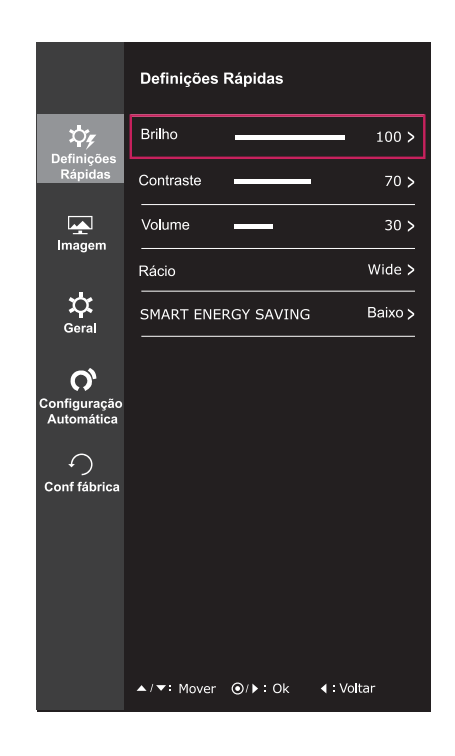

Todas as opções encontram-se descritas abaixo.

| Menu > Definições                                              | Descrição                                                                                                    |                                                                                                    |  |
|----------------------------------------------------------------|----------------------------------------------------------------------------------------------------|----------------------------------------------------------------------------------------------------|--|
| Rápidas                                                        |                                                                                                    |                                                                                                    |  |
| Brilho                                                         | Aiusta o contrast                                                                                                    | a da caras a a brilha da tala                                                                           |  |
| Contraste                                                      | Ajusta o contraste de cores e o primo da tela.                                                                                                   |                                                                                                    |  |
| Volume                                                         | Ajusta o volume.                                                                                                    |                                                                                                    |  |
| 22MP58HQ 27MP58HQ<br>22MP58VQ 27MP58VQ<br>24MP58HQ<br>24MP58VQ | <ul> <li>NOTA</li> <li>Empurrar Botão Joystick baixo (<sup>(1)</sup>) no menu de Volume irá habilitar / desabilitar a função de Mudo.</li> </ul> |                                                                                                    |  |
| Rácio                                                          | Ajusta a proporção da tela.                                                                                                    |                                                                                                    |  |
|                                                                | Wide                                                                                                    | Apresenta o vídeo em tela grande, independentemente da entrada do sinal de vídeo.                       |  |
|                                                                | Original                                                                                                    | Apresenta um vídeo de acordo com o ratio de aspecto do sinal de vídeo de entrada.                       |  |
| SMART ENERGY<br>SAVING                                         | Elevado                                                                                                    | SMART ENERGY SAVING permite que você pode poupar energia com<br>esta função de alta energia eficiente.  |  |
|                                                                | Baixo                                                                                                    | SMART ENERGY SAVING permite que você pode poupar energia com<br>esta função de baixa energia eficiente. |  |
|                                                                | Desligar                                                                                                    | Desactiva a SMART ENERGY SAVING.                                                                        |  |

\* SMART ENERGY SAVING : Poupe energia utilizando o algoritmo de compensação de luminância.

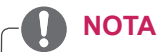

- A tela pode parecer o mesmo para larga, opções originais com a resolução recomendada (1920 x 1080).
- A proporção é desativada com o sinal entrelaçado.

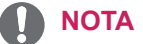

- O valor dos dados de poupança de energia poderão variar consoante o painel e os fornecedores do painel.
- Se selecionar como valor para a opção SMART ENERGY SAVING Elevado ou Baixo, a luminância do monitor se tornará mais baixa ou mais alta, dependendo da fonte.

#### -Imagem

- 1 Para visualizar o **menu OSD**, prima o **Botão Joystick** na parte inferior do monitor e, em seguida, aceda a **Menu**.
- 2 Aceda a Imagem movimentando o joystick.
- 3 Configure as opções seguindo as instruções apresentadas no canto inferior direito.
- 4 Para voltar ao menu superior ou para definir outros itens do menu, movimente o joystick para ◄ ou prima (● / OK).
- 5 Se desejar sair do menu OSD, movimente o joystick para ◀ até sair.

|                            | Imagem           |                     |
|----------------------------|------------------|---------------------|
| \$¢¢                       | Modo de imagem   | Costumizada >       |
| Definições<br>Rápidas      | Ajuste da Imagem | >                   |
|                            | Ajuste de cor    | >                   |
| Integen                    | Visor            | >                   |
| С<br>Geral                 |                  |                     |
| Configuração<br>Automática |                  |                     |
| ∽<br>Conf fábrica          |                  |                     |
|                            |                  |                     |
|                            |                  |                     |
|                            | ▲/▼: Mover ⊙/ኑ:  | Ok <b>∢</b> ∶Voltar |

Todas as opções encontram-se descritas abaixo.

| Menu > Imagem  |                    | Descrição                                                                                                    |
|----------------|--------------------|----------------------------------------------------------------------------------------------------|
| Modo de imagem | Costumizada        | Permite que o usuário ajuste cada um dos elementos. É possível ajustar o modo cor do menu principal.                                                                          |
|                | Leitor 1           | É um modo que a tela é ajustada para leitura de jornais online. Se você quiser tela mais brilhante, você pode controlar o brilho no Menu OSD.                                 |
|                | Leitor 2           | É um modo que a tela é ajustada para assistir a desenhos animados. Se você qui-<br>ser tela mais brilhante, você pode controlar o brilho no Menu OSD.                         |
|                | Foto               | Optimiza a tela para visualizar fotografias.                                                                                                    |
|                | Cinema             | Optimiza a tela para melhorar os efeitos visuais de um vídeo.                                                                                                    |
|                | Fraqueza de<br>cor | Este modo é para os usuários que não conseguem distinguir entre o vermelho e o verde, e permite aos usuários com fraqueza core para distinguir facilmente entre os dois cors. |
|                | Jogo               | Optimiza a tela para jogos.                                                                                                    |

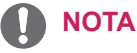

- Este é subsidiária para usuário com fraqueza de cor. Portanto, se você se sentir desconfortável com a tela, por favor, desligue essa função.
- Esta função não pode distinguir algumas cores em algumas imagens.

| Ajuste<br>da<br>Imagem | SUPER<br>RESOLUTION+<br>22MP58D 24MP58D                                                                                                    | Elevado                                                                                                    | Qualidade de imagem otimizada é exibida quando um<br>usuário quer imagens nítidas. É eficaz para vídeo ou<br>jogo de alta qualidade .                                                                                                    |
|------------------------|----------------------------------------------------------------------------------------------------|----------------------------------------------------------------------------------------------------|----------------------------------------------------------------------------------------------------|
|                        | 22MP58HQ 24MP58HQ<br>22MP58VQ 24MP58VQ<br>27MP58HQ<br>27MP58HQ                                                                                           | Centro                                                                                                    | A qualidade de imagem otimizada é exibida quando<br>um usuário quer imagens entre os modos de baixo e<br>alto para visualização confortável. É eficaz para vídeo<br>de UCC ou SD.                                                                                                    |
|                        |                                                                                                    | Baixo                                                                                                    | A qualidade de imagem otimizada é exibida quando<br>um usuário quer imagens suaves e naturais. É eficaz<br>para lentas fotos ou imagens fixas.                                                                                                    |
|                        |                                                                                                    | Desligar                                                                                                    | Selecione esta opção para exibição diária. SUPER RESOLUTION+ está desativado neste modo.                                                                                                    |
|                        | Nitidez                                                                                                    | Ajusta a nitide                                                                                                    | ez da tela.                                                                                                    |
|                        | Nível de preto<br>22MP58HQ 27MP58HQ<br>22MP58VQ 27MP58VQ                                                                                                 | Define o nível<br>• Offset: enc<br>mais escura                                                                                                    | offset (apenas para HDMI).<br>Juanto referência para um sinal de vídeo, esta é a cor<br>a que o monitor pode apresentar.                                                                                                    |
|                        | 24MP58HQ                                                                                                    | Elevado                                                                                                    | Mantém a relação de contraste actual da tela.                                                                                                    |
|                        | 24MP58VQ                                                                                                    | Baixo                                                                                                    | Reduz os níveis de preto aumenta os níveis de escre-<br>ver a partir da relação de contraste atual da tela.                                                                                                    |
|                        | Tempo de resposta           22MP58HQ         27MP58HQ           22MP58VQ         27MP58VQ           24MP58HQ         27MP58VQ                            | Define um tempo de resposta para as imagens apresentadas com<br>base na velocidade da tela. Para um ambiente normal, recomenda-<br>se que utilize Normal. Para uma imagem em movimento rápido,<br>recomenda-se que utilize Alto.<br>Definir para Alto pode causar fixação de imagem. |                                                                                                    |
|                        | 24MP58VQ                                                                                                    | Elevado                                                                                                    | Define o tempo de resposta para Alto.                                                                                                    |
|                        |                                                                                                    | Centro                                                                                                    | Define o tempo de resposta para Centro.                                                                                                    |
|                        |                                                                                                    | Baixo                                                                                                    | Define o tempo de resposta para Baixo.                                                                                                    |
|                        |                                                                                                    | Desligar                                                                                                    | Define o tempo de resposta para Desligar.                                                                                                    |
|                        | Overscan           22MP58HQ         27MP58HQ           22MP58VQ         27MP58VQ           24MP58HQ         27MP58VQ           24MP58HQ         24MP58VQ | para selecionar o intervalo de imagem de saída para a sincroni-<br>zação de DTV na entrada HDMI. (Somente para a entrada HDMI)<br>Recomenda a função de escaneamento para ligar quando se coneta<br>equipamento de AV.                                                               |                                                                                                    |
|                        | DFC                                                                                                    | Ajusta automa                                                                                                    | aticamente o brilho de acordo com a tela.                                                                                                    |
|                        | Stabilizador de negros                                                                                                    | Stabilizador d<br>Pode controla<br>de nas cenas<br>Aumentar o va<br>área inferior d<br>objectos em e<br>Reduzir o valo<br>nível de cinze                                                                                                    | e negros<br>r o contraste de tons escuros para melhorar a visibilida-<br>escuras.<br>alor do Black Stabilizer (Stabilizador de negros) aclara a<br>lo nível de cinzento no ecrã. (Pode distinguir facilmente<br>ecrãs de jogos escuros.)<br>or do Stabilizador de negros escurece a área inferior do<br>nto e aumenta o contraste dinâmico no ecrã. |

| Ajuste de cor                                                                                                    | Gama de cor                                    | Quanto mais alto o valor de gama, mais escura será a imagem. Do mesmo modo, quanto mais baixo o valor de gama, o mais leve será a imagem. Se você não precisa de ajustar as configurações de gama, selecione Desligar.                                                                                                    |                                                                                                    |  |
|----------------------------------------------------------------------------------------------------|------------------------------------------------|----------------------------------------------------------------------------------------------------|----------------------------------------------------------------------------------------------------|--|
| Temp cor       Seleciona a cor de imagem predefinida de Quente: Define a cor da tela para um tom Médio: Define a cor da tela entre tons ver Frio: Define a cor da tela para um tom az |                                                | de imagem predefinida de fábrica.<br>a cor da tela para um tom avermelhado.<br>cor da tela entre tons vermelho e azul.<br>or da tela para um tom azulado.                                                                                                    |                                                                                                    |  |
|                                                                                                    |                                                | Utilizador                                                                                                    |                                                                                                    |  |
|                                                                                                    |                                                | Vermelho<br>Verde<br>Azul                                                                                                    | Pode personalizar a cor da imagem com as cores vermelho, verde e azul.                                                                                                 |  |
|                                                                                                    | Seis cores                                     | Corresponde aos requisitos de cor do utilizador ajustando a cor e a<br>saturação das seis cores (Vermelho_Matiz, Vermelho_Saturação,<br>Verde_Matiz, Verde_Saturação, Azul_Matiz, Azul_Saturação,<br>Ciano_Matiz, Ciano_Saturação, Magenta_Matiz, Magenta_Satura-<br>ção, Amarelo_Matiz, Amarelo_Saturação) e guardando as defini-<br>ções. |                                                                                                    |  |
|                                                                                                    |                                                | *Matiz: Ajusta o t<br>*Saturação: Ajus<br>o valor, menos s<br>elevado for o val                                                                                                    | om da tela.<br>ta a saturação das cores da tela. Quanto menor for<br>aturadas e brilhantes serão as cores. Quanto mais<br>or, mais saturadas e escuras serão as cores. |  |
|                                                                                                    | Conf fábrica Repõe as predefinições das cores. |                                                                                                    | inições das cores.                                                                                                    |  |
| Visor                                                                                                    | Horizontal                                     | para mover imag                                                                                                    | ens a esquerda e a direita.                                                                                                    |  |
|                                                                                                    | Vertical                                       | para mover imagens para cima e para baixo.                                                                                                    |                                                                                                    |  |
|                                                                                                    | Relógio                                        | para minimizar as barras verticais ou listras visíveis no fundo de tela.<br>O tamanho da tela horizontal também será alterado.                                                                                                    |                                                                                                    |  |
|                                                                                                    | Fase                                           | para ajustar o foco da exibição. Este item permite remover qualquer ruído horizontal e limpar ou aguçar a imagem de caraterística.                                                                                                    |                                                                                                    |  |

#### -Geral

- 1 Para visualizar o **menu OSD**, prima o **Botão Joystick** na parte inferior do monitor e, em seguida, aceda a **Menu**.
- 2 Aceda a Geral movimentando o joystick.
- 3 Configure as opções seguindo as instruções apresentadas no canto inferior direito.
- 4 Para voltar ao menu superior ou para definir outros itens do menu, movimente o joystick para ◄ ou prima (● / OK).
- 5 Se desejar sair do menu OSD, movimente o joystick para ◀ até sair.

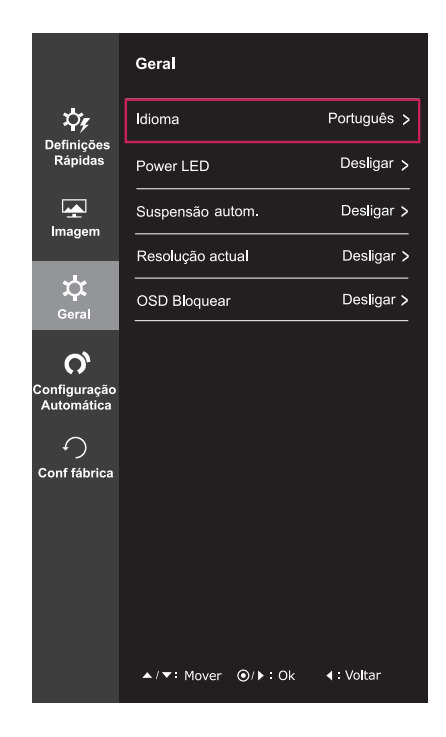

Todas as opções encontram-se descritas abaixo.

| Menu > Geral                                                                                                    | Descrição                                                                                                    |                                                                                                    |  |
|----------------------------------------------------------------------------------------------------|----------------------------------------------------------------------------------------------------|----------------------------------------------------------------------------------------------------|--|
| Idioma                                                                                                    | Para escolher a linguagem em que os nomes de controle serão exibidos.                                                                                                    |                                                                                                    |  |
| Power LED                                                                                                    | Liga/desliga a luz de energia da parte frontal do monitor.                                                                                                    |                                                                                                    |  |
|                                                                                                    | Ligar                                                                                                    | A luz de energia liga-se automaticamente.                                                                                                    |  |
|                                                                                                    | Desligar                                                                                                    | A luz de energia desliga-se.                                                                                                    |  |
| Suspensão           autom.           22MP58HQ         27MP58HQ           22MP58VQ         27MP58VQ           24MP58HQ         27MP58VQ           24MP58HQ         24MP58VQ    | O monitor mu                                                                                                    | dará automaticamente para o modo de espera após um certo período.                                                                                                 |  |
| Resolução actual                                                                                                    | Usuário pode definir a resolução desejada.<br>Essa opção é ativada apenas quando a resolução de tela do seu computador está definida<br>como o seguinte (apenas para D-SUB).<br><b>NOTA</b><br>A função é activada apenas quando a resolução de tela no seu computador está<br>definida para o seguinte, exceto que a resolução errada de saída do PC. |                                                                                                    |  |
|                                                                                                    |                                                                                                    |                                                                                                    |  |
|                                                                                                    | 1024x768, 1280x768, 1360x768, 1366x768,Desligar                                                                                                    |                                                                                                    |  |
|                                                                                                    | 1280x960, 1600x900,Desligar                                                                                                    |                                                                                                    |  |
|                                                                                                    | 1440x900, 1600x900, Desligar                                                                                                    |                                                                                                    |  |
| OSD Bloquear                                                                                                    | Impede a entrada de botões incorreta.                                                                                                    |                                                                                                    |  |
|                                                                                                    | Ligado                                                                                                    | Entrada de botões desativada.                                                                                                    |  |
| Todas as funções estão desativadas, à exceção do modo OSD Lock (OSD E<br>ar) e do botão Exit (Sair) de Brightness (Brilho), Contrast (Contraste), Volum<br>(Entrada) e Geral. |                                                                                                    | A<br>unções estão desativadas, à exceção do modo OSD Lock (OSD Bloque-<br>tão Exit (Sair) de Brightness (Brilho), Contrast (Contraste), Volume, Input<br>e Geral. |  |

#### -Configuração Automática

- 1 Para visualizar o **menu OSD**, prima o **Botão Joystick** na parte inferior do monitor e, em seguida, aceda a **Menu**.
- 2 Aceda a Configuração Automática movimentando o joystick.
- 3 Configure as opções seguindo as instruções apresentadas no canto inferior direito.
- 4 Para voltar ao menu superior ou para definir outros itens do menu, movimente o joystick para ◄ ou prima (● / OK).
- 5 Se desejar sair do menu OSD, movimente o joystick para ◄ até sair.

|                                    | Configuraçã   | o Automátic             | a               |
|------------------------------------|---------------|-------------------------|-----------------|
| <b>↓</b><br>Definições             | Pretende ativ | ar a Configura          | ção Automática? |
| Rápidas                            | Sim           |                         |                 |
| Imagem                             | Cancelar      |                         |                 |
| 🔆<br>Geral                         |               |                         |                 |
| <b>C</b> onfiguração<br>Automática |               |                         |                 |
| ✓ Conf fábrica                     |               |                         |                 |
|                                    |               |                         |                 |
|                                    |               |                         |                 |
|                                    | ▲/▼: Mover    | <b>⊙</b> / <b>▶</b> ∶Ok | ∢ : Voltar      |

Todas as opções encontram-se descritas abaixo.

| Menu > Configuração Automática      | Descrição                                                   |  |
|-------------------------------------|-------------------------------------------------------------|--|
| Pretende ativar a Configuração Auto | mática?                                                     |  |
| Sim                                 | Opere a Auto configuração para uma exibição ideal em D-SUB. |  |
| Cancelar                            | Cancelar a escolha.                                         |  |

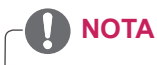

• Esta função será permitida apenas em entrada analógica.

### -Conf fábrica

- 1 Para visualizar o **menu OSD**, prima o **Botão Joystick** na parte inferior do monitor e, em seguida, aceda a **Menu**.
- 2 Aceda a **Conf fábrica** movimentando o joystick.
- 3 Configure as opções seguindo as instruções apresentadas no canto inferior direito.
- 4 Para voltar ao menu superior ou para definir outros itens do menu, movimente o joystick para ◄ ou prima (④ / OK).
- 5 Se desejar sair do menu OSD, movimente o joystick para
   4 até sair.

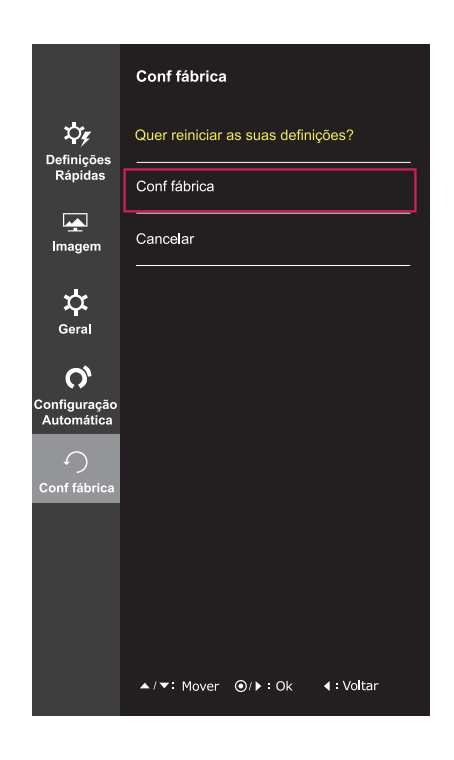

Todas as opções encontram-se descritas abaixo.

| Menu > Conf fábrica                | Descrição                             |
|------------------------------------|---------------------------------------|
| Quer reiniciar as suas definições? |                                       |
| Conf fábrica                       | Reinicia as predefinições de fábrica. |
| Cancelar                           | Cancelar a escolha.                   |

#### -Modo de imagem

- 1 Prima o Botão Joystick na parte inferior do monitor.
- 2 Aceda a **Modo de imagem** movimentando o Botão Joystick para ▲.
- 3 Configure as opções seguindo as instruções apresentadas no canto inferior direito.

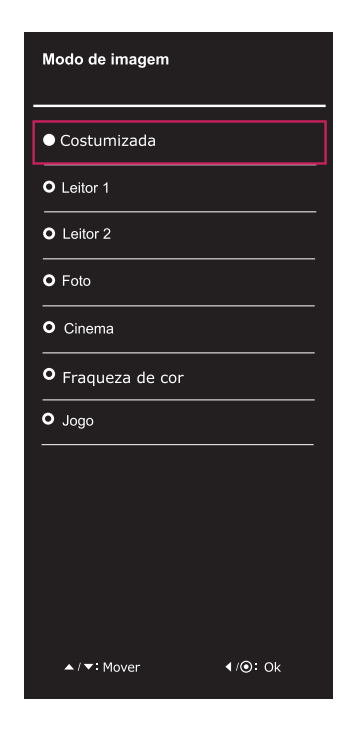

Todas as opções encontram-se descritas abaixo.

| Botão Joystick ><br>Modo de imagem | Descrição       |                                                                                                    |  |  |
|------------------------------------|-----------------|----------------------------------------------------------------------------------------------------|--|--|
| Modo de imagem                     | Costumizada     | Permite que o usuário ajuste cada um dos elementos. É possível ajustar o modo cor do menu principal.                                                                          |  |  |
|                                    | Leitor 1        | É um modo que a tela é ajustada para leitura de jornais online. Se você quiser tela mais brilhante, você pode controlar o brilho no Menu OSD.                                 |  |  |
|                                    | Leitor 2        | É um modo que a tela é ajustada para assistir a desenhos animados. Se você quiser tela mais brilhante, você pode controlar o brilho no Menu OSD.                              |  |  |
|                                    | Foto            | Optimiza a tela para visualizar fotografias.                                                                                                    |  |  |
|                                    | Cinema          | Optimiza a tela para melhorar os efeitos visuais de um vídeo.                                                                                                    |  |  |
|                                    | Fraqueza de cor | Este modo é para os usuários que não conseguem distinguir entre o vermelho e o verde, e permite aos usuários com fraqueza core para distinguir facilmente entre os dois cors. |  |  |
|                                    | Jogo            | Optimiza a tela para jogos.                                                                                                    |  |  |

# **RESOLUÇÃO DE PROBLEMAS**

#### Verifique o seguinte antes de contactar a assistência.

| A imagem não aparece                                     |                                                                                                    |  |  |
|----------------------------------------------------------|----------------------------------------------------------------------------------------------------|--|--|
| O cabo de alimentação do monitor está ligado?            | <ul> <li>Verifique se o cabo de alimentação do monitor está correctamente<br/>ligado a uma tomada de alimentação.</li> </ul>                                                                                                    |  |  |
| A luz do indicador de power (alimentação) está ligada?   | Prima o botão Power (alimentação).                                                                                                    |  |  |
| O indicador de power (alimentação)<br>está intermitente? | <ul> <li>Se o monitor está em modo de poupança de energia, experimente<br/>deslocar o rato ou premir alguma tecla no teclado para fazer aparecer<br/>o ecrã.</li> <li>Experimente ligar o computador.</li> </ul>                   |  |  |
| Vê uma mensagem "OUT OF RAN-<br>GE" no ecrã?             | <ul> <li>Esta mensagem aparece quando o sinal do PC (placa gráfica) está<br/>fora do limite horizontal ou vertical do monitor. Consulte a secção<br/>"Especificações" deste manual e configure novamente o seu monitor.</li> </ul> |  |  |
| Vê uma mensagem "SEM SINAL"<br>no ecrã?                  | <ul> <li>Esta mensagem é apresentada quando não existe cabo de sinal entre<br/>o PC e o monitor ou quando o mesmo se encontra desligado. Verifi-<br/>que o cabo e ligue-o novamente.</li> </ul>                                    |  |  |

| Você não pode controlar algumas funções em OSD? |                                                                |  |  |  |
|-------------------------------------------------|----------------------------------------------------------------|--|--|--|
| Você não pode selecionar algum                  | Você pode desbloquear os controlos de OSD a qualquer momento,  |  |  |  |
| menu em OSD?                                    | entrando no menu de OSD de bloqueio e alterar itens para fora. |  |  |  |

| A imagem apresentada está incorrecta                                                           |                                                                                                    |  |  |  |
|------------------------------------------------------------------------------------------------|----------------------------------------------------------------------------------------------------|--|--|--|
| As posições apresentadas estão<br>incorrectas.                                                 | Entre na função de Auto Configuration (configuração automática) e<br>selecione o item "Yes" ("Sim") para ajustar automaticamente a ima-<br>gem do monitor para a configuração ideal.                                                                                                    |  |  |  |
| São visíveis faixas ou barras<br>horizontais ou verticais no fundo.                            | <ul> <li>Entre na função de Auto Configuration (configuração automática) e<br/>selecione o item "Yes" ("Sim") para ajustar automaticamente a ima-<br/>gem do monitor para a configuração ideal.</li> </ul>                                                                                                    |  |  |  |
| O ruído horizontal de qualquer ima-<br>gem ou caracteres não é apresen-<br>tado correctamente. | <ul> <li>Entre na função de Auto Configuration (configuração automática) e selecione o item "Yes" ("Sim") para ajustar automaticamente a imagem do monitor para a configuração ideal.</li> <li>Verifique Painel de Controle► Monitor► Configurações de exibição e ajustar a exibição para a resolução recomendada ou ajuste a imagem do monitor para a configuração ideal. Defina o valor acima de 24 bits de cores (cor verdadeira).</li> </ul> |  |  |  |

### 

- Vá a Painel de Controlo Monitor Definições e verifique se a frequência ou resolução foram alteradas. Caso tenham sido, volte a ajustar a placa de vídeo para a resolução recomendada.
- Se não estiver seleccionado a resolução recomendada (resolução ideal), as letras podem ficar desfocadas e o ecrã pode ficar escurecido, truncado ou polarizado. Certifique-se de que selecciona a resolução recomendada.
- O método de definição pode ser diferente de acordo com o computador e SO (Sistema Operativo) e o desempenho da placa gráfica pode não suportar a resolução mencionada acima. Neste caso, contacte o fabricante do computador ou da placa de vídeo.

| A imagem apresentada está incorrecta      |                                                                                                    |  |  |  |
|-------------------------------------------|----------------------------------------------------------------------------------------------------|--|--|--|
| A cor do ecrã é monocromática ou anormal. | <ul> <li>Verifique se o cabo de sinal está correctamente ligado e utilize uma<br/>chave de parafusos para o apertar se necessário.</li> <li>Certifique-se de que a placa de vídeo está correctamente inserida na</li> </ul> |  |  |  |
|                                           | ranhura.                                                                                                    |  |  |  |
|                                           | Defina a resolução de cores para mais de 24 bits (True Color) em                                                                                                    |  |  |  |
|                                           | Painel de Controlo 🕨 Definições.                                                                                                    |  |  |  |
| O ecrã está intermitente.                 | <ul> <li>Verifique se o ecrã está no Modo Linha interlaçada, e caso esteja,<br/>altere-o para a resolução recomendada.</li> </ul>                                                                                           |  |  |  |

| Vê uma mensagem "Unrecognized monitor, Plug&Play (VESA DDC) monitor found"? |                                                                           |  |  |  |
|-----------------------------------------------------------------------------|---------------------------------------------------------------------------|--|--|--|
| Instalou o controlador do monitor?                                          | Certifique-se de instalar o driver de exibição do nosso site: http://www. |  |  |  |
|                                                                             | lg.com.                                                                   |  |  |  |
|                                                                             | Certifique-se de que verifica se a placa de vídeo suporta a função        |  |  |  |
|                                                                             | Plug&Play.                                                                |  |  |  |

#### 22MP58HQ 24MP58HQ 27MP58HQ 22MP58VQ 24MP58VQ 27MP58VQ

| Mostrar pisca                               |                                                                                                    |  |  |  |
|---------------------------------------------|----------------------------------------------------------------------------------------------------|--|--|--|
| Se você não definir o tempo<br>recomendado? | <ul> <li>Ele irá exibir filcker se você usar o tempo de HDMI 1080i Hz<br/>60/50, Então por favor, defina o momento a 1080p, que é o modo<br/>recomendado.</li> </ul> |  |  |  |

# **ESPECIFICAÇÕES**

| 22MP58A                 | 22MP5    | 8D 22MP58HQ 22MP58V0                                                                           |                     | 22MP58VG                           | 2                                              |  |
|-------------------------|----------|------------------------------------------------------------------------------------------------|---------------------|------------------------------------|------------------------------------------------|--|
| Monitor                 |          | Tipo de ecrã                                                                                   |                     |                                    | Ecrã plano LCD TFT<br>Revestimento anti-brilho |  |
|                         |          | Distância entre pixéis                                                                         |                     | is                                 | 0,248 mm x 0,248 mm (Distância entre           |  |
|                         |          | _                                                                                              |                     |                                    | pixéis)                                        |  |
| Resolução               |          | Máx.                                                                                           |                     |                                    | 1920 x 1080 @ 60 Hz                            |  |
|                         |          | Recomendada                                                                                    |                     |                                    | VESA 1920 x 1080 @ 60 Hz                       |  |
| Consumo energético      |          | Ligado: 22,1 W Típ. (Condições de entrega) *<br>Modo de espera ≤ 0,3 W **<br>Desligado ≤ 0,3 W |                     |                                    |                                                |  |
| Potência de ali         | mentação | 19 V                                                                                           | ′ <del></del> 1,3 A |                                    |                                                |  |
| Transformado            | r CA/CC  | Tipo A                                                                                         | ADS-40SG-19-3 190   | 25G, fabricado po                  | OF SHENZHEN HONOR ELECTRONIC                   |  |
|                         |          | ou Tip                                                                                         | 00 ADS-40FSG-19 1   | 9025GPG-1, fabri                   | cado por SHENZHEN HONOR ELECTRONIC             |  |
|                         |          |                                                                                                | 00 ADS-40FSG-19 1   | 9025GPBR-1, tab<br>9025GPL1 fabric |                                                |  |
|                         |          | ou Tir                                                                                         | 0 ADS-40FSG-19 1    | 9025GPCU-1, fab                    | pricado por SHENZHEN HONOR ELECTRONIC          |  |
|                         |          | ou Tipo ADS-40FSG-19 19025GPB-2, fabricado por SHENZHEN HONOR ELECTRONIC                       |                     |                                    |                                                |  |
|                         |          | ou Tipo ADS-25FSG-19 19025EPCU-1L, fabricado por SHENZHEN HONOR ELECTRONIC                     |                     |                                    |                                                |  |
|                         |          | ou Tipo LCAP21, fabricado por LIEN CHANG ELECTRONIC ENTERPRISE                                 |                     |                                    |                                                |  |
|                         |          | ou Tipo LCAP26-A, fabricado por LIEN CHANG ELECTRONIC ENTERPRISE                               |                     |                                    |                                                |  |
|                         |          | OU TIPO LCAP26-E, TADRICADO POR LIEN CHANG ELECTRONIC ENTERPRISE                               |                     |                                    |                                                |  |
|                         |          | ou Tipo LCAP20-1, fabricado por LIEN CHANG ELECTRONIC ENTERPRISE                               |                     |                                    |                                                |  |
|                         |          | ou Tipo LCAP51, fabricado por LIEN CHANG ELECTRONIC ENTERPRISE                                 |                     |                                    |                                                |  |
|                         |          | ou Tipo PA-1021-23, fabricado por Lite-On Technology Corporation                               |                     |                                    |                                                |  |
|                         |          | Saído : 19 V 1,3 A                                                                             |                     |                                    |                                                |  |
| Dimensões               |          | Inclu                                                                                          | uindo suporte       |                                    | 510,1 mm x 395,3 mm x 186,8 mm                 |  |
| (Largura x Altı         | ura x    | Excl                                                                                           | uindo suporte       |                                    | 510,1 mm x 308,4 mm x 86,8 mm                  |  |
| Profundidade)           |          |                                                                                                |                     |                                    |                                                |  |
| Peso                    |          | 2,9 kg                                                                                         |                     |                                    |                                                |  |
| Ângulo de inclinação    |          | -2° a 15°                                                                                      |                     |                                    |                                                |  |
| Condições<br>ambientais |          | Temperatura de funcionamento<br>Humidade de funcionamento                                      |                     | cionamento<br>onamento             | 0 °C a 40 °C<br>≤ 80 %                         |  |
|                         |          | Temperatura de armazenamento<br>Humidade de armazenamento                                      |                     | nazenamento<br>cenamento           | -20 °C a 60 °C<br>≤ 85 %                       |  |
| Base do suporte         |          | Fixo ( ), Amovível (O)                                                                         |                     |                                    |                                                |  |
| Cabo de alimentação     |          | Tipo de tomada de parede                                                                       |                     |                                    |                                                |  |

As especificações do produto acima indicadas podem ser alteradas sem aviso prévio devido à actualização das funções do produto.

O nível de consumo de energia pode ser diferente por condição de operação e configuração de monitor.

\* O consumo de energia do modo On é medido com padrão de teste LGE (Padrão Branca Completo, a resolução máxima).

\*\* O monitor vai para o Modo de Sono em alguns minutos (Máximo de 5 minutos).

|                     |                       |                                     | 22MP58A | 22MP58D | 22MP58HQ | 22MP58VQ |
|---------------------|-----------------------|-------------------------------------|---------|---------|----------|----------|
| Sincroniza-         | Frequência            | requência 30 kHz a 83 kHz (Auto-    |         | •       | •        | •        |
| ção de              | horizontal            | mática)                             |         |         |          |          |
| entrada             |                       | 30 kHz a 61 kHz (Auto-<br>mática)   |         |         |          |          |
|                     | Frequência            | 56Hz a 75Hz (D-SUB)                 | ٠       | •       | •        | •        |
|                     | vertical              | 56Hz a 75Hz (DVI-D)                 |         | •       |          | •        |
|                     |                       | 56Hz a 75Hz (HDMI)                  |         |         | •        | •        |
|                     | Formato de entrada    | Sincronização separa-<br>da         | •       | •       | •        | •        |
|                     |                       | digital                             |         | •       | •        | •        |
| Entrada de<br>vídeo | Sinal de<br>entrada   | Conector D-SUB de 15<br>pinos       | ٠       | •       | •        | •        |
|                     |                       | conector DVI-D (Digital)            |         | •       |          | •        |
|                     |                       | Conector HDMI                       |         |         | •        | •        |
|                     | Formato de<br>entrada | RGB Analógica (0,7<br>Vp-p/ 75 ohm) | ٠       | •       | •        | •        |
|                     |                       | Digital                             |         | •       | •        | •        |
| Plug & Play         | DDC 2B(Analógico)     |                                     | •       | •       | •        | •        |
|                     | DDC 2B(Digital)       |                                     |         | •       |          | •        |
|                     | DDC 2B(HDMI)          |                                     |         |         | •        | •        |

# ESPECIFICAÇÕES

24MP58D 24MP58HQ 24MP58VQ

| Monitor                              | Tipo de ecrã                                                                                                    | Ecrã plano LCD TFT<br>Revestimento anti-brilho |  |  |
|--------------------------------------|----------------------------------------------------------------------------------------------------|------------------------------------------------|--|--|
|                                      | Distância entre pixéis                                                                                                    | 0,2745 mm x 0,2745 mm (Distância               |  |  |
|                                      |                                                                                                    | entre pixéis)                                  |  |  |
| Resolução                            | Máx.                                                                                                    | 1920 x 1080 @ 60 Hz                            |  |  |
|                                      | Recomendada                                                                                                    | VESA 1920 x 1080 @ 60 Hz                       |  |  |
| Consumo energético                   | Ligado: 24,6 W Típ. (Condições de entrega) *<br>Modo de espera ≤ 0,3 W **<br>Desligado ≤ 0,3 W                                                                                                    |                                                |  |  |
| Potência de alimentação              | 19 V 1,3 A                                                                                                    |                                                |  |  |
| Transformador CA/CC                  | <ul> <li>Tipo ADS-40SG-19-3 19025G, fabricado por SHENZHEN HONOR ELECTRONIC</li> <li>ou Tipo ADS-40FSG-19 19025GPG-1, fabricado por SHENZHEN HONOR ELECTRONIC</li> <li>ou Tipo ADS-40FSG-19 19025GPBR-1, fabricado por SHENZHEN HONOR ELECTRONIC</li> <li>ou Tipo ADS-40FSG-19 19025GPI-1, fabricado por SHENZHEN HONOR ELECTRONIC</li> <li>ou Tipo ADS-40FSG-19 19025GPCU-1, fabricado por SHENZHEN HONOR ELECTRONIC</li> <li>ou Tipo ADS-40FSG-19 19025GPB-2, fabricado por SHENZHEN HONOR ELECTRONIC</li> <li>ou Tipo ADS-40FSG-19 19025GPB-2, fabricado por SHENZHEN HONOR ELECTRONIC</li> <li>ou Tipo ADS-40FSG-19 19025GPB-2, fabricado por SHENZHEN HONOR ELECTRONIC</li> <li>ou Tipo ADS-25FSG-19 19025GPCU-1L, fabricado por SHENZHEN HONOR ELECTRONIC</li> <li>ou Tipo ADS-25FSG-19 19025GPCU-1L, fabricado por SHENZHEN HONOR ELECTRONIC</li> <li>ou Tipo LCAP21, fabricado por LIEN CHANG ELECTRONIC ENTERPRISE</li> <li>ou Tipo LCAP26-A, fabricado por LIEN CHANG ELECTRONIC ENTERPRISE</li> <li>ou Tipo LCAP26-I, fabricado por LIEN CHANG ELECTRONIC ENTERPRISE</li> <li>ou Tipo LCAP26-B, fabricado por LIEN CHANG ELECTRONIC ENTERPRISE</li> <li>ou Tipo LCAP26-B, fabricado por LIEN CHANG ELECTRONIC ENTERPRISE</li> <li>ou Tipo LCAP26-B, fabricado por LIEN CHANG ELECTRONIC ENTERPRISE</li> <li>ou Tipo LCAP26-B, fabricado por LIEN CHANG ELECTRONIC ENTERPRISE</li> <li>ou Tipo LCAP26-B, fabricado por LIEN CHANG ELECTRONIC ENTERPRISE</li> <li>ou Tipo VA-24C19FS, fabricado por Asian Power Devices Inc.</li> <li>ou Tipo WA-24C19FU, fabricado por Asian Power Devices Inc.</li> <li>ou Tipo WA-24C19FB, fabricado por Asian Power Devices Inc.</li> <li>ou Tipo WA-24C19FN, fabricado por Asian Power Devices Inc.</li> <li>ou Tipo WA-24C19FN, fabricado por Asian Power Devices Inc.</li> <li>ou Tipo WA-24C19FN, fabricado por Asian Power Devices Inc.</li> <li>ou Tipo WA-24C19FN, fabricado por Asian Power Devices Inc.</li> <li>ou Tipo WA-24C19FN, fabricado por Asian Power D</li></ul> |                                                |  |  |
| Dimensões                            | Incluindo suporte 550,5 mm x 419 mm x 186,8 mm                                                                                                    |                                                |  |  |
| (Largura x Altura x<br>Profundidade) | Excluindo suporte         550,5 mm x 332,1 mm x 85,5 mm                                                                                                    |                                                |  |  |
| Peso                                 | 3,2 kg                                                                                                    |                                                |  |  |
| Ângulo de inclinação                 | -2° a 15°                                                                                                    |                                                |  |  |
| Condições<br>ambientais              | Temperatura de funcionamento<br>Humidade de funcionamento0 °C a 40 °C<br>≤ 80 %                                                                                                    |                                                |  |  |
|                                      | Temperatura de armazenamento<br>Humidade de armazenamento-20 °C a 60 °C<br>≤ 85 %                                                                                                    |                                                |  |  |
| Base do suporte                      | Fixo ( ), Amovível (O)                                                                                                    |                                                |  |  |
| Cabo de alimentação                  | Tipo de tomada de parede                                                                                                    |                                                |  |  |

As especificações do produto acima indicadas podem ser alteradas sem aviso prévio devido à actualização das funções do produto.

O nível de consumo de energia pode ser diferente por condição de operação e configuração de monitor.

\* O consumo de energia do modo On é medido com padrão de teste LGE (Padrão Branca Completo, a resolução máxima).

\*\* O monitor vai para o Modo de Sono em alguns minutos (Máximo de 5 minutos).

|                     |                          |                                     | 24MP58D | 24MP58HQ | 24MP58VQ |
|---------------------|--------------------------|-------------------------------------|---------|----------|----------|
| Sincronização       | Frequência hori-         | 30 kHz a 83 kHz                     | •       | •        | •        |
| de                  | zontal                   | (Automática)                        |         |          |          |
| entrada             |                          | 30 kHz a 61 kHz                     |         |          |          |
|                     |                          | (Automática)                        |         |          |          |
|                     | Frequência verti-<br>cal | 56Hz a 75Hz (D-<br>SUB)             | •       | •        | •        |
|                     |                          | 56Hz a 75Hz (DVI-<br>D)             | ٠       |          | •        |
|                     |                          | 56Hz a 75Hz<br>(HDMI)               |         | •        | •        |
|                     | Formato de entra-<br>da  | Sincronização<br>separada           | •       | •        | •        |
|                     |                          | digital                             | •       | ٠        | •        |
| Entrada de<br>vídeo | Sinal de entrada         | Conector D-SUB de<br>15 pinos       | •       | •        | •        |
|                     |                          | conector DVI-D<br>(Digital)         | •       |          | •        |
|                     |                          | Conector HDMI                       |         | ٠        | •        |
|                     | Formato de entra-<br>da  | RGB Analógica (0,7<br>Vp-p/ 75 ohm) | •       | ٠        | •        |
|                     |                          | Digital                             | •       | •        | •        |
| Plug & Play         | DDC 2B(Analógico)        |                                     | •       | •        | •        |
|                     | DDC 2B(Digital)          |                                     | •       |          | •        |
|                     | DDC 2B(HDMI)             |                                     |         | •        | •        |

# **ESPECIFICAÇÕES**

#### 27MP58HQ 27MP58VQ

| Monitor                              | Tipo de ecrãEcrã plano LCD TFTRevestimento anti-brilho                                                                                                    |                                  |  |  |
|--------------------------------------|----------------------------------------------------------------------------------------------------|----------------------------------|--|--|
|                                      | Distância entre pixéis                                                                                                    | 0,3114 mm x 0,3114 mm (Distância |  |  |
|                                      |                                                                                                    | entre pixéis)                    |  |  |
| Resolução                            | Máx.                                                                                                    | 1920 x 1080 @ 60 Hz              |  |  |
|                                      | Recomendada                                                                                                    | VESA 1920 x 1080 @ 60 Hz         |  |  |
| Consumo energético                   | Ligado: 29,3 W Típ. (Condições de entrega) *<br>Modo de espera ≤ 0,3 W **<br>Desligado ≤ 0,3 W                                                                                                    |                                  |  |  |
| Potência de alimentação              | 19 V 1,6 A                                                                                                    |                                  |  |  |
| Transformador CA/CC                  | Tipo ADS-40SG-19-3 19032G, fabricado por SHENZHEN HONOR ELECTRONIC<br>ou Tipo ADS-40FSG-19 19032GPG-1, fabricado por SHENZHEN HONOR ELECTRONIC<br>ou Tipo ADS-40FSG-19 19032GPBR-1, fabricado por SHENZHEN HONOR ELECTRONIC<br>ou Tipo ADS-40FSG-19 19032GPI-1, fabricado por SHENZHEN HONOR ELECTRONIC<br>ou Tipo ADS-40FSG-19 19032GPCU-1, fabricado por SHENZHEN HONOR ELECTRONIC<br>ou Tipo ADS-40FSG-19 19032GPCU-1, fabricado por SHENZHEN HONOR ELECTRONIC<br>ou Tipo ADS-32FSG-19 19032EPCU-1L, fabricado por SHENZHEN HONOR ELECTRONIC<br>ou Tipo LCAP21A, fabricado por LIEN CHANG ELECTRONIC ENTERPRISE<br>ou Tipo LCAP26A-A, fabricado por LIEN CHANG ELECTRONIC ENTERPRISE<br>ou Tipo LCAP26A-E, fabricado por LIEN CHANG ELECTRONIC ENTERPRISE<br>ou Tipo LCAP26A-E, fabricado por LIEN CHANG ELECTRONIC ENTERPRISE<br>ou Tipo LCAP26A-B, fabricado por LIEN CHANG ELECTRONIC ENTERPRISE<br>ou Tipo LCAP26A-B, fabricado por LIEN CHANG ELECTRONIC ENTERPRISE<br>ou Tipo LCAP26A-B, fabricado por LIEN CHANG ELECTRONIC ENTERPRISE<br>ou Tipo LCAP26A-B, fabricado por LIEN CHANG ELECTRONIC ENTERPRISE<br>ou Tipo LCAP26A-B, fabricado por LIEN CHANG ELECTRONIC ENTERPRISE<br>ou Tipo LCAP26A-B, fabricado por LIEN CHANG ELECTRONIC ENTERPRISE<br>ou Tipo LCAP26A-B, fabricado por LIEN CHANG ELECTRONIC ENTERPRISE<br>ou Tipo LCAP26A-B, fabricado por LIEN CHANG ELECTRONIC ENTERPRISE<br>ou Tipo LCAP26A-B, fabricado por LIEN CHANG ELECTRONIC ENTERPRISE<br>ou Tipo LCAP26A-B, fabricado por LIEN CHANG ELECTRONIC ENTERPRISE<br>ou Tipo LCAP26A-B, fabricado por LIEN CHANG ELECTRONIC ENTERPRISE<br>ou Tipo LCAP26A-B, fabricado por LIEN CHANG ELECTRONIC ENTERPRISE |                                  |  |  |
| Dimensões                            | Incluindo suporte                                                                                                    | 634,1 mm x 469,5 mm x 204,7 mm   |  |  |
| (Largura x Altura x<br>Profundidade) | Excluindo suporte         634,1 mm x 382,7 mm x 91,1 mm                                                                                                    |                                  |  |  |
| Peso                                 | 4,3 kg                                                                                                    |                                  |  |  |
| Ângulo de inclinação                 | -2° a 15°                                                                                                    |                                  |  |  |
| Condições<br>ambientais              | Temperatura de funcionamento0 °C a 40 °CHumidade de funcionamento≤ 80 %                                                                                                    |                                  |  |  |
|                                      | Temperatura de armazenamento<br>Humidade de armazenamento-20 °C a 60 °C<br>≤ 85 %                                                                                                    |                                  |  |  |
| Base do suporte                      | Fixo ( ), Amovível (O)                                                                                                    |                                  |  |  |
| Cabo de alimentação                  | Tipo de tomada de parede                                                                                                    |                                  |  |  |

As especificações do produto acima indicadas podem ser alteradas sem aviso prévio devido à actualização das funções do produto.

O nível de consumo de energia pode ser diferente por condição de operação e configuração de monitor.

\* O consumo de energia do modo On é medido com padrão de teste LGE (Padrão Branca Completo, a resolução máxima).

\*\* O monitor vai para o Modo de Sono em alguns minutos (Máximo de 5 minutos).

|                               |                          |                                  | 27MP58HQ | 27MP58VQ |
|-------------------------------|--------------------------|----------------------------------|----------|----------|
| Sincronização de Frequência h |                          | 30 kHz a 83 kHz (Automática)     | •        | •        |
| entrada                       | zontal                   | 30 kHz a 61 kHz (Automática)     |          |          |
|                               | Frequência verti-<br>cal | 56Hz a 75Hz (D-SUB)              | •        | •        |
|                               |                          | 56Hz a 75Hz (DVI-D)              |          | •        |
|                               |                          | 56Hz a 75Hz (HDMI)               | •        | •        |
|                               | Formato de en-<br>trada  | Sincronização separada           | •        | •        |
|                               |                          | digital                          | •        | •        |
| Entrada de vídeo              | Sinal de entrada         | Conector D-SUB de 15 pinos       | •        | •        |
|                               |                          | conector DVI-D (Digital)         |          | •        |
|                               |                          | Conector HDMI                    | •        | •        |
|                               | Formato de en-<br>trada  | RGB Analógica (0,7 Vp-p/ 75 ohm) | •        | •        |
|                               |                          | Digital                          | •        | •        |
| Plug & Play                   | DDC 2B(Analógico)        |                                  | •        | •        |
|                               | DDC 2B(Digital)          |                                  |          | •        |
|                               | DDC 2B(HDMI)             |                                  | •        | •        |

### Modos predefinidos (Resolução)

### **CRONOMETRAGEM D-SUB/DVI-D/HDMI PC**

| Modos de visualização (Re-<br>solução) | Frequência horizon-<br>tal (kHz) | Frequência vertical<br>(Hz) | Polaridade<br>(H/V) |                  |
|----------------------------------------|----------------------------------|-----------------------------|---------------------|------------------|
| 720 x 400                              | 31,468                           | 70                          | -/+                 |                  |
| 640 x 480                              | 31,469                           | 60                          | -/-                 |                  |
| 640 x 480                              | 37,500                           | 75                          | -/-                 |                  |
| 800 x 600                              | 37,879                           | 60                          | +/+                 |                  |
| 800 x 600                              | 46,875                           | 75                          | +/+                 |                  |
| 1024 x 768                             | 48,363                           | 60                          | -/-                 |                  |
| 1024 x 768                             | 60,023                           | 75                          | +/+                 |                  |
| 1152 x 864                             | 67,500                           | 75                          | +/+                 |                  |
| 1280 x 1024                            | 63,981                           | 60                          | +/+                 |                  |
| 1280 x 1024                            | 79,976                           | 75                          | +/+                 |                  |
| 1680 x 1050                            | 65,290                           | 60                          | -/+                 |                  |
| 1920 x 1080                            | 67,500                           | 60                          | +/+                 | Modo recomendado |

### Temporização HDMI (Vídeo)

22MP58HQ 24MP58HQ 27MP58HQ 22MP58VQ 24MP58VQ 27MP58VQ

| Modo de apoio de fábrica<br>(Modo Predefinido) | Frequência hori-<br>zontal (kHz) | Frequência ver-<br>tical (Hz) | HDMI                  |
|------------------------------------------------|----------------------------------|-------------------------------|-----------------------|
| 480P                                           | 31,50                            | 60                            | 0                     |
| 576P                                           | 31,25                            | 50                            | 0                     |
| 720P                                           | 37,50                            | 50                            | 0                     |
| 720P                                           | 45,00                            | 60                            | 0                     |
| 1080P                                          | 56,25                            | 50                            | 0                     |
| 1080P                                          | 67,50                            | 60                            | O<br>Modo recomendado |

### Indicador

| Modo           | Cor do LED      |  |
|----------------|-----------------|--|
| Ligado         | Branco          |  |
| Modo em espera | Piscando Branco |  |
| Desligado      | Desligado       |  |

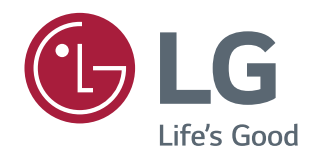

Certifique-se de que lê as Precauções de segurança antes de utilizar o equipamento. O modelo e o número de série do produto estão localizados na parte traseira e num lado do produto. Registre-os abaixo caso você precise de serviço.

MODELO\_\_\_\_\_

\_\_\_\_

SÉRIE